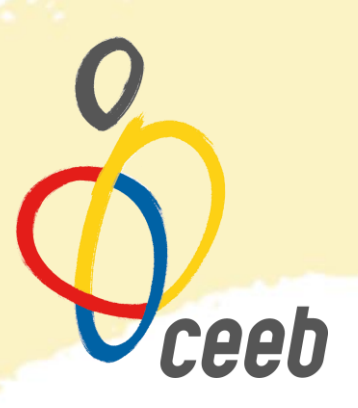

# **VOLEI PLATJA 2018**

# Manual per tramitar la inscripció

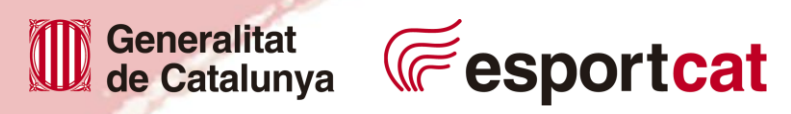

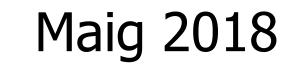

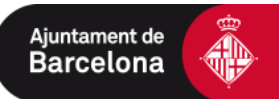

On i com entrem?

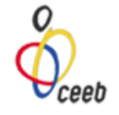

|                                                                                                    | Aplicació de llicències                                                                                                    |
|----------------------------------------------------------------------------------------------------|----------------------------------------------------------------------------------------------------|
|                                                                                                    | ENTITAT<br>ENTITAT<br>Entrar<br>Registrer usuari Individual                                                                                                    |
|                                                                                                    | Recuperar paraula de pas per<br>usuaris indivíduais                                                                                                    |
| La inscripció al CEEB comporta el consentiment per a què el Conse<br>de les activitats que organitza. D'aquesta manera, el participant ce | ell de l'Esport Escolar de Barcelona (CEEB) pugui realitzar totografies, reportatges gràfics i videogràfics, axí com la seva emissió,<br>ideix el dret d'imatge per a què el Consell pugui gestionar-lo, sempre dins dels seus àmbits de comunicació, difusió i |

https://ceeb.playoffinformatica.com

L'usuari i contrasenya és el de la vostra entitat

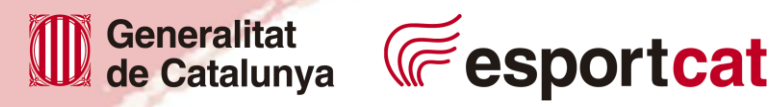

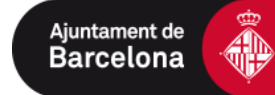

ceeb

### Com ho tramitem?

| CEED<br>and applicate                                      | Nova eïna per gestion                                                                                                    | ar el teu Club                  | ova-la             |                      |        | <b>⊠</b> <sub>76</sub> ? | FC Xavi / Usuari Club 👻 |
|------------------------------------------------------------|----------------------------------------------------------------------------------------------------|---------------------------------|--------------------|----------------------|--------|--------------------------|-------------------------|
| Entitat Llicències v                                       | Facturació ~ Participants                                                                                                    | <ul> <li>Competició </li> </ul> | Equips ~ Consultes | ∽ Comunicats ∽ Botiç | a Gedo |                          | Altres ~                |
|                                                            |                                                                                                    |                                 | ~                  |                      |        |                          | 土 Desar                 |
| FC Xävĺ                                                    |                                                                                                    |                                 | 1                  |                      | +info  | E                        |                         |
| Cif* Codi clui<br>[G54165161] 0000<br>Nom Abreviat Tij<br> | o Extern Codi club Nacional bus d'Entitat* Associació Esportiva i Clubs  úmero Registre CCE Data Darrer quin consell pertany?  CEEB (Consell de l'Esport Escola | Tipus Classe                    | Estat Club         |                      |        |                          | Adjuntar Logo           |
| Xarxes socia                                               | ls .                                                                                                    | la de sus se                    |                    |                      |        |                          |                         |
| rwiter                                                     |                                                                                                    | mstagfam                        |                    |                      |        |                          | _                       |

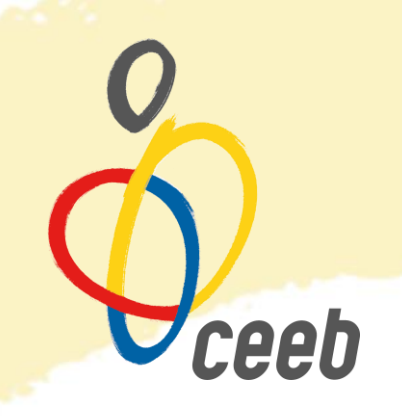

### Selecciona la pestanya: - EQUIPS -> Tots / Base de dades

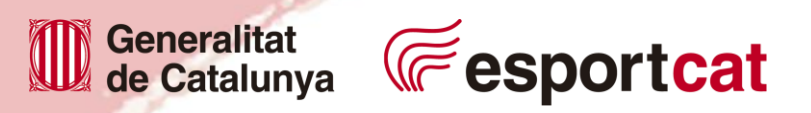

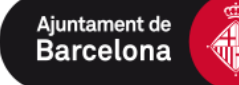

#### Com ho tramitem?

| Pista joc<br>CEM La M |
|-----------------------|
| CEM La M              |
|                       |
|                       |
| CEM La M              |
| CEM La M              |
| CEM La M              |
| CEM La M              |
| CEM La M              |
| CEM La M              |
| CEM La M              |
|                       |

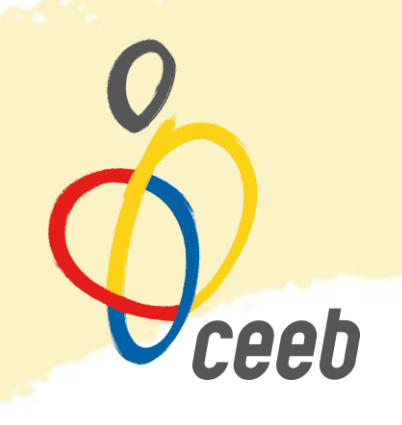

#### Selecciona la pestanya: - Nou Equip

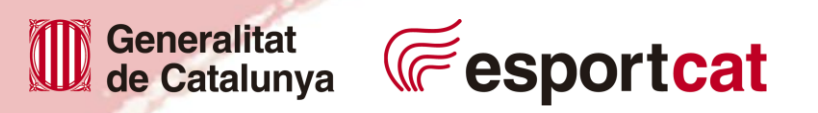

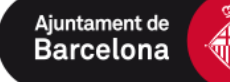

🛃 Desar i inscriure a una lliga

### Formulari de l'equip

Generalitat

de Catalunya

| duk                                                                                                    |                                                                                       |                                          |                                                          |                           | 0                                           |
|----------------------------------------------------------------------------------------------------|---------------------------------------------------------------------------------------|------------------------------------------|----------------------------------------------------------|---------------------------|---------------------------------------------|
| FC XávÍ                                                                                                    |                                                                                       |                                          |                                                          |                           | (D)                                         |
| lodalitat*                                                                                                    |                                                                                       | Categoria*                               |                                                          |                           | Coop                                        |
| VOLEI PLATJA                                                                                                    | •                                                                                     | INFANTIL                                 |                                                          |                           | Adjuntar logo                               |
| ubCategoria*                                                                                                    |                                                                                       |                                          |                                                          |                           |                                             |
| FEMEN!                                                                                                    | •                                                                                     |                                          |                                                          |                           |                                             |
| vell *                                                                                                    | Nª de sorteig                                                                         | Lietra del nom*                          |                                                          |                           |                                             |
| Nivell C •                                                                                                    | Selecciona opció                                                                      | A                                        | •                                                        |                           |                                             |
| orari dels partits*                                                                                                    | Dia del partit*                                                                       | Color de la samarreta                    | Color del pantaló                                        |                           |                                             |
| 9:00                                                                                                    | Dissabte •                                                                            | ] [                                      |                                                          | Pista Coberta Pista Gespa |                                             |
| Segona Equipació                                                                                                    |                                                                                       |                                          |                                                          |                           |                                             |
| Segona Equipació<br>fegir observacions                                                                                          |                                                                                       |                                          |                                                          |                           |                                             |
| Segona Equipació<br>fegir observacions<br>Dades de loca                                                                         | lització terreny de j                                                                 | ioc                                      |                                                          |                           | Mapa de localització GLocalització Estrange |
| Segona Equipació<br>fegir observacions<br>Dades de loca<br>potai* Terreny                                                       | lització terreny de j                                                                 | iOC Adreça                               |                                                          | Codi Pista                | Mapa de localització Estrange               |
| Segona Equipació<br>Ifegir observaciona<br>Dades de loca<br>Iodi Postal <sup>a</sup> Terreny<br>18020 Escola                    | <i>lització terreny de j</i><br>ce joc*<br>a Bac de Roda                              | iOC<br>Adreça<br>• C. Flu                | via, 253 (cantonada C. Huelva                            | Codi Pista                | Mapa de localització Estrange               |
| Segona Equipació<br>fegir observacions<br>Dades de loca<br>odi Postal <sup>a</sup> Terreny<br>18020 Escola                      | <i>lització terreny de j</i><br>de joc <sup>*</sup><br>a Bac de Roda                  | iOC<br>Adreçs<br>• C. Flu                | via, 253 (cantonada C. Huelvs                            | Codi Pista                | Mapa de localització Estrange               |
| Segona Equipació<br>(fegir observacions<br>Dades de loca<br>odi Postal <sup>a</sup> Terreny<br>38020 Escolo<br>E Dades de la pe | <i>lització terreny de j</i><br>de joc*<br>a Bac de Roda<br><b>ersona de contacte</b> | iOC<br>Adreça<br>• C. Flu                | via, 253 (cantonada C. Huelvs                            | Codi Pista                | Mapa de localització Duccalització Estrange |
| Segona Equipació                                                                                                    | lització terreny de j<br>os joc*<br>a Bac de Roda<br>ersona de contacte<br>Cognoms*   | iOC<br>Adreça<br>T C. Flu<br>Mòbli* Telà | via, 253 (cantonada C. Huelvs<br>fon Fix Correu electrón | a)                        | Mapa de localització Estrange               |

**@esportcat** 

O Oceeb

Omplim les dades de l'equip No donem importància al dia i hora de joc, ni al nº de sorteig.

Les dades de la persona de contacte que estigui disponible en horari de les jornades de competició per si tenim algun incident.

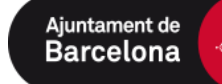

Formulari d'inscripció

| FORMULARI D'              | INSCRIPCIÓ    |            |   |  | IE |
|---------------------------|---------------|------------|---|--|----|
| Nom                       | Estat         | Codi Equip | - |  |    |
| FC Xaví "A"               | Nova insc     |            |   |  |    |
| Activitat*                |               | •          |   |  |    |
| La competició no té quote | s associades. |            |   |  |    |
| Afegir observacions       |               |            |   |  |    |

### Seleccionem la categoria i l'activitat

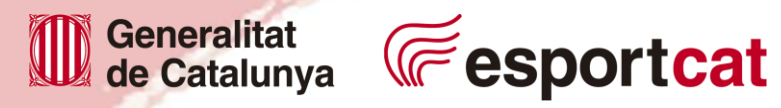

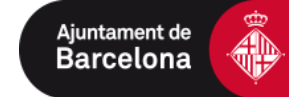

ceeb

### Com ho tramitarem i paguem?

| CEED                                                                                                    | Nova eïna per gestiona                                                                                                    | r el teu Club Prova-la                                                            |               |              |             | i≊, 6 | FC Xavi / Usuari Club 🗸 |
|----------------------------------------------------------------------------------------------------|----------------------------------------------------------------------------------------------------|-----------------------------------------------------------------------------------|---------------|--------------|-------------|-------|-------------------------|
| Entitat Llicències v                                                                                                    | <ul> <li>Facturació &lt; Participants </li> </ul>                                                                                                    | <ul> <li>Competició          <ul> <li>Equips              </li> </ul> </li> </ul> | ✓ Consultes ✓ | Comunicats ~ | Botiga Gedo |       | Altres ~                |
|                                                                                                    |                                                                                                    | ↑                                                                                 | •             |              |             |       | 📩 Desar                 |
| FC Xävĺ                                                                                                    |                                                                                                    | l                                                                                 |               |              | +info       | E     |                         |
| Cif*         Codi clu           G54165161         0000           Nom Abreviat         TT           LOPD Correcte         Image: Code of the second second secon | ub Extern Codi club Nacional<br>ipus d'Entitat <sup>a</sup><br>Associació Esportiva i Clubs •<br>Número Registre CCE Data Darrer E<br>Quin consell pertany?<br>CEEB (Consell de l'Esport Escolar | Tipus Classe Estat<br>Alta<br>Istatut<br>de Barcelona)                            | Club          |              |             |       | Adjuntar Logo           |
| 🗐 Xarxes socia                                                                                                    | als                                                                                                    |                                                                                   |               |              |             |       |                         |
| Twitter                                                                                                    | Facebook In                                                                                                    | stagram                                                                           |               |              |             |       |                         |
|                                                                                                    |                                                                                                    | Seleccior                                                                         | na la p       | estar        | nya:        |       |                         |

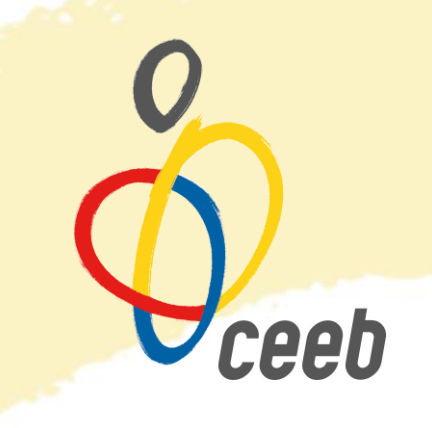

Selecciona la pestanya:
 EQUIPS -> Inscripcions / Equips

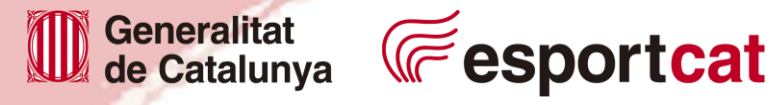

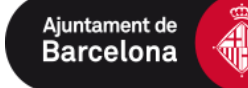

### Com ho paguem?

| Ent | itat Llicèr    | ncies ~ Fa     | cturació ~          | Participants ~  | Competició       | ~ Equ          | lips ~      | Consultes ~       | Co   | municats ~ | Botiga Ge | edo               |                   | Altres ~              |
|-----|----------------|----------------|---------------------|-----------------|------------------|----------------|-------------|-------------------|------|------------|-----------|-------------------|-------------------|-----------------------|
|     | baraı          | าร             |                     |                 |                  |                |             |                   |      |            |           |                   |                   |                       |
| Acc | ions +         |                |                     |                 |                  |                | 🖺 Des       | sar llistat +     | *    | Exportar + | Cerca ava | inçada -          | Cercar al llistat | Q                     |
|     | ld<br>Albara ∐ | Codi<br>Albarà | Tipus<br>Albarà 1   | Data<br>Emissió | Data<br>Pagament | Estat          |             | Tipus<br>Pagament | 11 R | Receptor   | Import 1  | Número<br>Factura | Observacions      | Tipus<br>Especialitat |
| C   | 190733         | 235790         | Inscripció<br>equip | 07-12-2016      |                  | Pende          | ent         |                   | F    | C Xävĺ     | 3,50      |                   |                   |                       |
| C   | 190730         | 235787         | Inscripció          | 07-12-2016      | 08-02-2017       | Pagat          | t           | Subvenció         | F    | C Xāví     | 0,00      |                   | Online            |                       |
| D   | 190729         | 235786         | Inscripció          | 07-12-2016      | 08-02-2017       | Pagat          | t           | Subvenció         | F    | C Xävl     | 0,00      |                   | Online            |                       |
| C   | 190728         | 235785         | Inscripció          | 07-12-2016      | 08-02-2017       | Pagat          | t           | Subvenció         | F    | C Xävĺ     | 0,00      |                   | Online            |                       |
| D   | 190727         | 235784         | Inscripció          | 07-12-2016      | 08-02-2017       | Pagat          | t           | Subvenció         | F    | C Xävĺ     | 0,00      |                   | Online            |                       |
| C   | 190726         | 235783         | Inscripció          | 07-12-2016      | 08-02-2017       | Pagat          | t           | Subvenció         | F    | C Xävĺ     | 0,00      |                   | Online            |                       |
| D   | 190725         | 235782         | Inscripció          | 07-12-2016      | 08-02-2017       | Pagat          | t           | Subvenció         | F    | C Xäví     | 0,00      |                   | Online            |                       |
| C   | 190724         | 235781         | Llicències          | 07-12-2016      |                  | Pende          | ent         |                   | F    | C Xävĺ     | 8,50      |                   | Online            |                       |
| C   | 190711         | 235768         | Inscripció<br>equip | 07-12-2016      |                  | Pende<br>pagar | ent<br>nent |                   | F    | C XävÍ     | 3,50      |                   |                   |                       |
| n   | 190706         | 235763         | Inscripció          | 07-12-2016      | 07-12-2016       | Pagat          | t           | Import 0          | F    | C Xāví     | 0.00      |                   | Online            |                       |

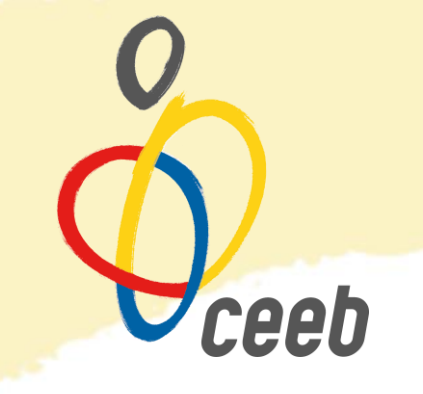

Facturació –> Albarans / Tots
 Clica sobre l'albarà pendent – podreu efectuar el pagament online.

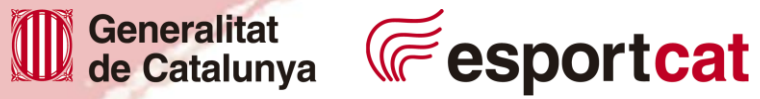

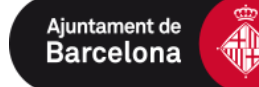

Com sabem que ho tenim tot ben tramitat?

| 70 |      | INCERS.     | Nom Lliga                      | Entitat | Estat Codi Lli Codi Equip | codi Alba Data Pag | gament Alb Quota | Ins Data Introdi |
|----|------|-------------|--------------------------------|---------|---------------------------|--------------------|------------------|------------------|
|    | 0329 | FC Xavi "C" | BASQUET PREINFANTIL FEMENÍ     | FC Xāví | Tramitada                 | 235756             | 3.5              | 07-12-2018       |
| 70 | 0338 | FC Xavi "A" | BASQUET PREINFANTIL FEMENÍ     | FC Xāví | Tramitada                 | 235768             | 3.5              | 07-12-2016       |
| 70 | 0378 | FC Xavi "B" | BASQUET PREINFANTIL FEMENÍ     | FC Xāví | Facturada                 | 235790             | 3.5              | 07-12-2018       |
| 73 | 3929 | FC Xavi "A" | BASQUET - Copa CEEB ALEVÍ MD   | FC Xāví | Validada                  |                    | 3.5              | 24-01-2017       |
| 73 | 3930 | FC Xavi "A" | FUTBOL 7 - Copa CEEB ALEVÍ MIX | FC Xāví | Preinscrita               |                    | 3.5              | 24-01-2017       |
| 78 | 8550 | FC XāvÍ "A" | VOLEIBOL - Copa CEEB JUVENIL   | FC Xāvi | Preinscrite               |                    | 3.5              | 24-03-2017       |
| 78 | 6551 | FC Xaví "B" | VOLEIBOL - Copa CEEB JUVENIL   | FC Xāví | Preinscrita               |                    | 3.5              | 24-03-2017       |

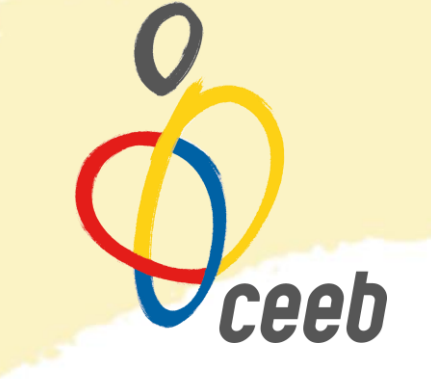

Comproveu que apareix el vostre equip en l'estat "TRAMITADA"

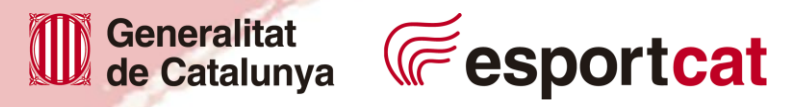

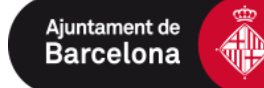